# CalRegional

#### Applying for a State of California Phlebotomy License

Dear Student,

Congratulations on completing the phlebotomy course!

In order to practice phlebotomy in the state of California you must have your California State License. Please follow the steps below carefully. You must complete Step 1 and Step 2 prior to applying to the State of California for a Phlebotomy License.

- **Step 1:** Successfully pass the phlebotomy class and externship and receive a certificate of completion from the school.
- **Step 2:** Successfully pass the Phlebotomy Certification Examination and receive your national license certification.

Step 3: Apply to the State of California for the Phlebotomy License.

- 1. Go to Laboratory Field Services online at: https://www.cdph.ca.gov/Programs/OSPHLD/LFS/Pages/ClinicalLaboratoryPersonnel.aspx
  - a. Click on "Create an Online Account".

## **Clinical Laboratory Professional Licensing**

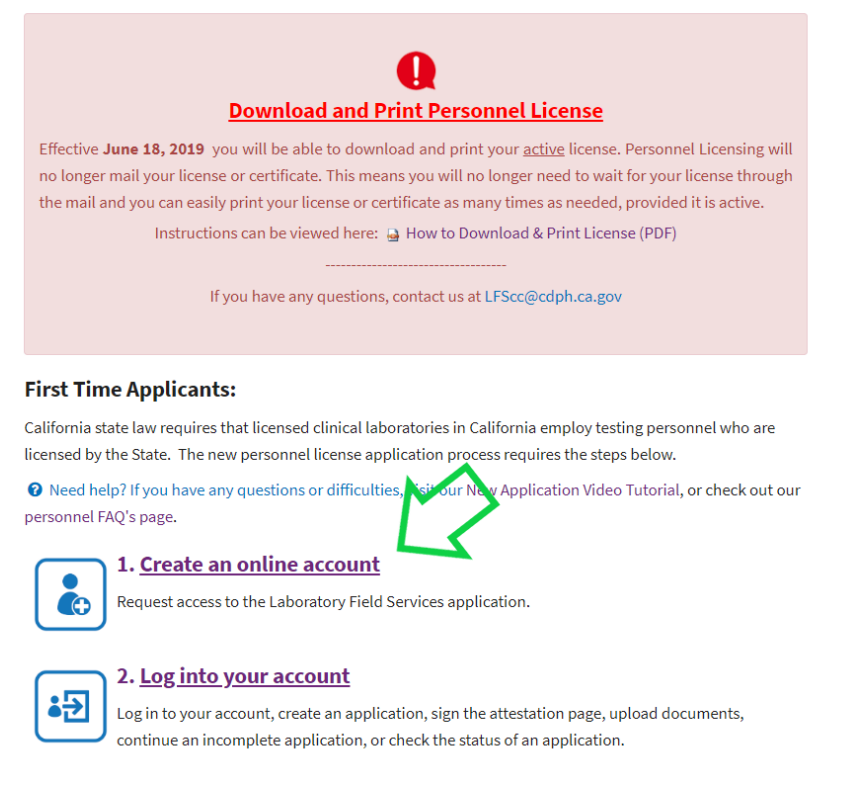

 Follow the instructions to create an account. (You can save, access, and update your application as needed)

#### Create a user account

| Registration Information     | Registration Information |                              |  |  |  |  |  |
|------------------------------|--------------------------|------------------------------|--|--|--|--|--|
| Fill in the required fields. |                          |                              |  |  |  |  |  |
| * First Name                 |                          |                              |  |  |  |  |  |
| Middle Name                  |                          |                              |  |  |  |  |  |
| * Last Name                  |                          |                              |  |  |  |  |  |
| * Email Address              |                          |                              |  |  |  |  |  |
| * Confirm Email              |                          |                              |  |  |  |  |  |
| * Password 🕜                 |                          |                              |  |  |  |  |  |
| * Confirm Password           |                          |                              |  |  |  |  |  |
| I'm not a ro                 | obot                     | reCAPTCHA<br>Privacy - Terms |  |  |  |  |  |
|                              | Cancel                   | Submit                       |  |  |  |  |  |

Make sure to write down your username and password. You will receive a confirmation email with your username.

- 3. Login to your account with your new username and password.
- 4. On the next page, Click on the icon "All License Types".

Welcome to the CDPH Licensing Portal. Please select your license type.

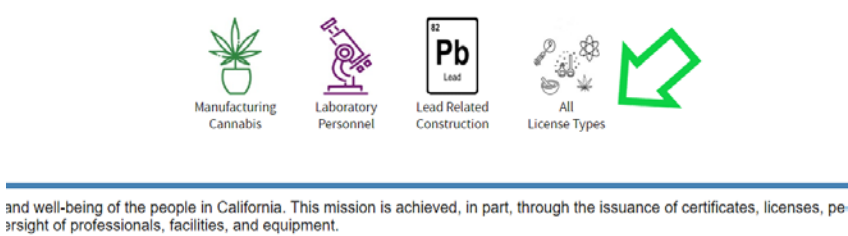

5. Select "Certified Phlebotomy Technician 1" from the list of licenses and click "Next".

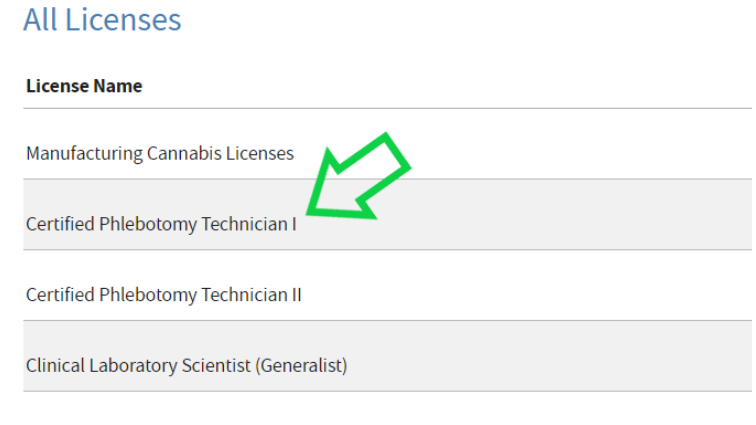

Clinical Laboratory Scientist (Generalist) Trainee

6. Review the Privacy Disclaimer and check the box at the bottom of the page to accept the terms and then click "Proceed".

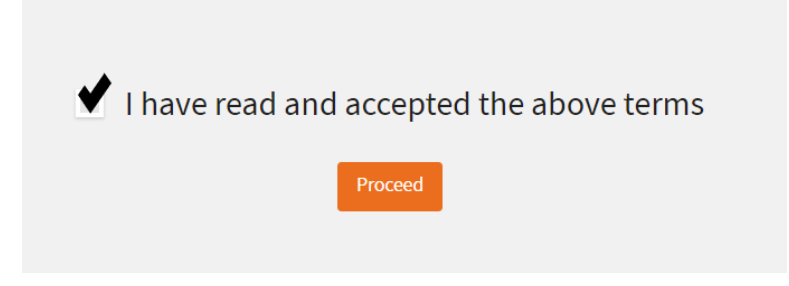

7. Answer the following question, "Have you held a license issued by CDPH?" (California Department of Public Health). For most students, the answer will be no. Click "Submit".

| U ava vav halda | licence ice  | und hu CD | 5113 |  |  |
|-----------------|--------------|-----------|------|--|--|
| Have you held a | license issi | uea by CD | PH?  |  |  |
| ─ Yes           |              |           |      |  |  |
| No              |              |           |      |  |  |
| Submit          |              |           |      |  |  |
|                 |              |           |      |  |  |

8. You will be prompted to complete an application (be sure to validate your address by selecting the "validate" button). When finished, click "Next".

| 5                     |                     |                                       |
|-----------------------|---------------------|---------------------------------------|
| Type \star Mailing Ad | ddress 🔻 Primary: 🥑 |                                       |
| Address Line 1 ★      |                     |                                       |
| Address Line 2        |                     |                                       |
| City \star            | State \star         | Postal Code 😓                         |
|                       | California          | •                                     |
| County                | Country \star       | Validate Cancel                       |
|                       | United States       | T T T T T T T T T T T T T T T T T T T |

9. Under Need a License/Certificate? Apply Here click on "Apply Now".

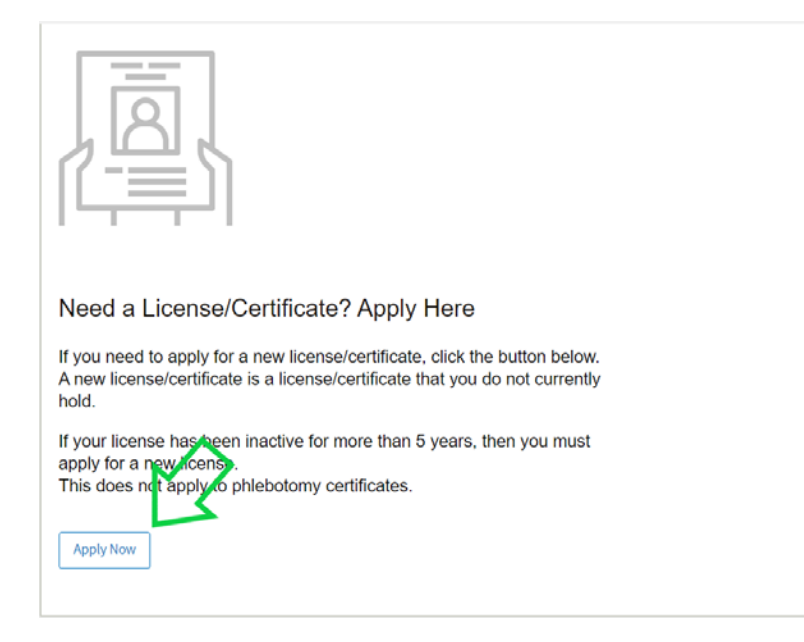

10. Verify your information and fill in "No" in the Conviction Details section if you have not had a conviction. Click "Next".

| Communication type                                       | Communication value *                                                                                            | Primary 🔶                      |                                  |
|----------------------------------------------------------|----------------------------------------------------------------------------------------------------|--------------------------------|----------------------------------|
| Home Email                                               | mike@harperrand.com                                                                                              | •                              |                                  |
| Conviction Details                                       |                                                                                                    |                                |                                  |
|                                                          | and the second second second second second second second second second second second second second second second |                                |                                  |
| Have you been convicted<br>Yes                           | or arrested for any felonies or mi                                                                               | sdemeanors other than minor tr | affic violations? \star          |
| Have you been convicted<br>Yes •<br>Conviction Comment * | or arrested for any felonies or mi                                                                               | sdemeanors other than minor tr | affic violations?                |
| Have you been convicted<br>Yes •<br>Conviction Comment & | or arrested for any felonies or mi                                                                               | sdemeanors other than minor tr | affic violations? <mark>*</mark> |
| Have you been convicted<br>Yes 🔹                         | or arrested for any felonies or mi                                                                               | sdemeanors other than minor tr | affic violations? 🗶              |
| łave you been convicted<br>Yes 🔻                         | or arrested for any felonies or mi                                                                               | sdemeanors other than minor tr | affic violations?                |
| Have you been convicted<br>Yes v<br>Conviction Comment a | or arrested for any felonies or mi                                                                               | sdemeanors other than minor tr | affic violations?                |
| Have you been convicted<br>Yes v<br>Conviction Comment a | or arrested for any felonies or mi                                                                               | sdemeanors other than minor tr | affic violations? ⊭              |

11. Under the "Select License or Certification Category", chose "Phlebotomist" and click "Next".

| Apply Fo           | or License (AL-61911)          |  |
|--------------------|--------------------------------|--|
| 1<br>Applicant Ini | formation Select Categories    |  |
| Select Lic         | ense or Certification Category |  |
| Select             | Product categories             |  |
| 0                  | Cytotechnologist               |  |
| $\bigcirc$         | Director                       |  |
| $\bigcirc$         | Medical Laboratory Technician  |  |
| $\bigcirc$         | Phlebotomist 🦰                 |  |
| $\bigcirc$         | Public Health Microbiologist   |  |
| $\bigcirc$         | Scientist                      |  |
| $\bigcirc$         | Trainee                        |  |
|                    |                                |  |
|                    |                                |  |
|                    |                                |  |

12. On the next page chose "Certified Phlebotomy Technician I" and click "Next".

| Apply For Licer         | ISE (AL-61911)            |                         |                               |                           |                 |                |
|-------------------------|---------------------------|-------------------------|-------------------------------|---------------------------|-----------------|----------------|
| 1                       | 2                         | 3                       |                               |                           |                 |                |
| Applicant Information   | Select Categories         | Select License/Certific | ation Expertise Details       | Lipload Documents         | View Disclerium | View Follow Op |
| Select one license or o | certification from the se | elected category        |                               |                           |                 |                |
| V Phiebotomiss          | . ,                       | Phlebotomist            |                               | <u> </u>                  |                 |                |
|                         |                           | 1                       | Name                          | Info                      |                 | Cost           |
|                         |                           | •                       | Certified Phlebotomy Technici | an I <u>Prerequisites</u> |                 | \$100.00       |
|                         |                           | •                       | Certified Phlebotomy Technici | an II Prerequisites       |                 | \$100.00       |
|                         |                           | 0                       | Limited Phlebotomy Technicia  | n Prerequisites           |                 | \$100.00       |
|                         |                           |                         | l                             | << Back Next >>           |                 |                |

13. On this page, you will enter Education Details, Training Details and Certification Details. For each section, click "Add New..." and add the required information. Please note, you will add training information for the didactic (classroom portion) and practical (externship portion) of the program.

| An application for Certified F    | Phlebotomy Technician I requ   | ires the applica | able expertise. Please e | nter in your relevant education, | training, experien | ce, and certificati |
|-----------------------------------|--------------------------------|------------------|--------------------------|----------------------------------|--------------------|---------------------|
| Education Details <sub>View</sub> | Education Prerequisites        | 7                |                          |                                  |                    |                     |
| Select from my education          | Add new education              |                  |                          |                                  |                    |                     |
| Degree                            |                                | Course of st     | tudy                     | Institute name                   |                    |                     |
| No items                          |                                |                  |                          |                                  |                    |                     |
| Training Details View Tr          | aining Prerequisites           |                  |                          |                                  |                    |                     |
|                                   |                                | -                | -                        |                                  |                    | -                   |
| No items                          |                                |                  | 10                       | Training roots                   |                    | Training tocal      |
| Experience Details View           | w Experience Prerequisite      | 2                |                          |                                  |                    |                     |
| Select from my experience         | Add new experience             |                  |                          |                                  |                    |                     |
| Employer                          | Employee type                  |                  | Position                 | Hours per week                   | From               |                     |
| No items                          |                                |                  |                          |                                  |                    |                     |
| Certification Details Vi          | iew Certification Prerequistes | 2                |                          |                                  |                    |                     |
| Select from my certification      | Add new certification          |                  |                          |                                  |                    |                     |
| Certification Organization        |                                |                  |                          | Certificate Number               |                    |                     |
| No items                          |                                |                  |                          |                                  |                    |                     |
|                                   |                                |                  |                          |                                  | << Back            | Next >>             |

- 14. Education Details: click "Add New"
  - a. Enter your High School, GED and/or College information.
  - b. Enter number of units completed (check your high school transcript, most schools require at least 220 units for graduation).

| Update details        | $\times$ |
|-----------------------|----------|
| Degree *              |          |
| High School/GED       | •        |
| Course of study \star |          |
| General               |          |
| Institute Name \star  |          |
| South Pasadena High   | n Se     |
| From                  |          |
| Jun 🔻 1987 🖲          | ,        |
| May ▼ 1990 ▼          | •        |
| United States         | •        |
| State \star           |          |
| California            | •        |
| Number of units       |          |
| 220.00                |          |
|                       |          |
|                       |          |
|                       |          |

#### **15.** Training Details 1: click "Add New" Didactic

- a. Select Didactic training and enter the information. (This information is located on your phlebotomy program certificate of completion from the school)
- b. Select training school listed on your certificate
- c. Enter the training hours of 40

|                                                                                                    |                                  | ~      |
|----------------------------------------------------------------------------------------------------|----------------------------------|--------|
|                                                                                                    |                                  | ×      |
| Traning to be *                                                                                                    |                                  |        |
| Didactic                                                                                                    |                                  |        |
| Practical                                                                                                    |                                  |        |
| From *                                                                                                    |                                  |        |
| 8/1/2019                                                                                                    |                                  |        |
| То*                                                                                                    |                                  |        |
| 10/18/2019                                                                                                    |                                  |        |
| Training school *                                                                                                    |                                  |        |
| Regional Education Center V                                                                                                    | allejo Vallejo City Adult School |        |
|                                                                                                    |                                  |        |
| 432 Del Dur St, Vallejo 🔻                                                                                                    |                                  |        |
| 432 Del Dur St, Vallejo ▼<br>Training hours *                                                                                       |                                  |        |
| 432 Del Dur St, Vallejo ▼<br>Training hours ★<br>40                                                                                 |                                  |        |
| 432 Del Dur St, Vallejo ▼<br>Training hours ★<br>40<br>Country ★                                                                    |                                  |        |
| 432 Del Dur St, Vallejo ▼<br>Training hours★<br>4Q<br>Country★<br>United States                                                     |                                  | •      |
| 432 Del Dur St, Vallejo ▼<br>Training hours★<br>4d<br>Country★<br>United States<br>State★                                           |                                  | Ţ      |
| 432 Del Dur St, Vallejo ▼<br>Training hours ★<br>4d<br>Country ★<br>United States<br>State ★<br>California                          |                                  | •      |
| 432 Del Dur St, Vallejo v Training hours * 4d Country * United States State * California Zip code *                                 |                                  | ▼<br>▼ |
| 432 Del Dur St, Vallejo ▼                                                                                                    |                                  | ¥      |
| 432 Del Dur St, Vallejo ▼<br>Training hours *<br>[4d]<br>Country *<br>United States<br>State *<br>California<br>Zip code *<br>94591 |                                  | ×      |
| 432 Del Dur St, Vallejo ▼<br>Training hours *<br>[4c]<br>Country *<br>United States<br>State *<br>California<br>Zip code *<br>94591 |                                  | · · ·  |

#### 16. Training Details 2: click "Add New" Practical

- a. Select "Practical Training" and enter the externship information. (This information is located on your CA Statement of Phlebotomy Practical Training Form)
- b. Make sure to enter "40" for the training hours

| Ac        | Id New $	imes$                                       |
|-----------|------------------------------------------------------|
| Tr<br>O   | <b>ining type ★</b><br>Dida <b>ctic</b><br>Practical |
| Fre       | <b>&gt;m ★</b><br>D/1/2019 🔛                         |
| <b>To</b> | *<br>0/12/2019 📰                                     |
| Tra<br>Re | <b>iining school ☆</b><br>egional Education Center   |
| Tra<br>48 | ining location *<br>320 Business Center Drive        |
| Tra<br>4( | hining hours \star                                   |
| Co        | untry <del>*</del>                                   |
| U         | nited States •                                       |
| C         | alifornia 🔻                                          |
| Zir       | code *                                               |
| 94        | +534                                                 |

- 17. Do not fill out "Experience Details" unless you have been advised to and have completed the Letter of Phlebotomy Experience form with over 1040 hours of on the job experience. Most students will not complete this section.
- **18. Certification Details:** Add National Healthcareer Association, certificate number and effective date.

| Add New                                 | $\times$ |
|-----------------------------------------|----------|
| Certification Organization *            |          |
| National Healthcareer Association (NHA) | •        |
| Certificate Number \star                |          |
| F3E2Q8W91                               |          |
| Effective date \star                    |          |
| 10/1/2019                               |          |
|                                         |          |
| Cancel                                  | Submit   |

Once all the information is completed, click "Next"

- 19. All of the following documents must be uploaded to the following page:
  - a. Copy of your certificate of completion.
  - b. Copy of your national certification certificate from the National Healthcareer Association.
  - c. Your original California Statement of Phlebotomy Practical Training form.

| Apply For Licen                | Se (AL-61911)                   |                                   |                         |                         |                         |                         |
|--------------------------------|---------------------------------|-----------------------------------|-------------------------|-------------------------|-------------------------|-------------------------|
| 1<br>Applicant Information     | 2<br>Select Categories          | 3<br>Select License/Certification | 4<br>Expertise Details  | 5<br>Upload Documents   |                         |                         |
| Applicants for Cer             | tified Phlebotomy Teo           | hnician 1 certification must uplo | oad either the Letter o | f Phlebotomy Experience | e for California Certif | ication or the Califorr |
| The below documen              | ts can be uploaded fo<br>nents  | or the selected license product   | a).                     |                         |                         |                         |
| Certificate o                  | of Completion                   | Upload - RE                       | ÇUNED                   |                         |                         |                         |
| National Cer                   | rtification Certif              | icate Upload - RE                 | QUIRED                  |                         |                         |                         |
| Certificate o                  | f Completion                    | Upload - OP                       | TIONAL                  |                         |                         |                         |
| Letter of Ph<br>California Co  | lebotomy Experi<br>ertification | ence for Upload - OP              | TIONAL                  |                         |                         |                         |
| California St<br>Practical Tra | tatement of Phle<br>aining Form | botomy                            | HONAL                   |                         |                         |                         |
| Additional Desur               |                                 |                                   |                         |                         |                         |                         |
| Additional Docur               | nents                           |                                   |                         |                         | <- Back                 | Next>>                  |

20. The following page includes education information. No action is required. Click "Next"

| pply For Lice                               | nse (kannin)                     |                                |                           |                   |                   |                   |                    |                  |                     |                 | Serri 0      | ither accords to | Clase Co      |
|---------------------------------------------|----------------------------------|--------------------------------|---------------------------|-------------------|-------------------|-------------------|--------------------|------------------|---------------------|-----------------|--------------|------------------|---------------|
|                                             | 6                                | 0                              | 4                         | 6                 | 0                 |                   |                    |                  |                     |                 |              |                  |               |
| elert demon                                 | Select Categories                | Select Lourse Certification    | Cognitice Details         | Uplined Decuments | Vere Disclosure   |                   |                    |                  |                     |                 |              |                  |               |
| Certified Phiebo                            | domy Technician                  | (New Applications)             |                           |                   |                   |                   |                    |                  |                     |                 |              |                  |               |
| Thank you for yo                            | ur interest in the Ca            | alfornia Certified Phiebolo    | imy Technician I card     | ficate (CPT () LI | S requires apple  | cents to submit o | locumentation of   | facademic cour   | work and clinical t | raining or work | experience t | to quality for o | entitication. |
| Any didactic tra                            | ining, practical tra             | ining, or work experien        | ce obtained outside       | the United Stat   | tes will not quai | ity toward Calif  | ornia phiebotor    | my certification |                     |                 |              |                  |               |
| All on-the-job es                           | xperience must be                | obtained from a CLIA I         | icensed facility. Exp     | serience obtaine  | d at a blood ba   | nk or blood dor   | or facility will a | not quality sows | rd California phieà | atomy certific  | aston.       |                  |               |
| Scope of practic                            |                                  |                                |                           |                   |                   |                   |                    |                  |                     |                 |              |                  |               |
| This certific                               | ate permits you to               | perform skin puncture and      | d venipuncture blood      | collection.       |                   |                   |                    |                  |                     |                 |              |                  |               |
| Education Prerequ                           | ésites                           |                                |                           |                   |                   |                   |                    |                  |                     |                 |              |                  |               |
| Degree Requireme                            | enter;                           |                                |                           |                   |                   |                   |                    |                  |                     |                 |              |                  |               |
| High school                                 | í diploma or passin              | g score on the General E       | ducation Developme        | nt (GED) test.    |                   |                   |                    |                  |                     |                 |              |                  |               |
| Experience Prereq                           | ulathes                          |                                |                           |                   |                   |                   |                    |                  |                     |                 |              |                  |               |
| Liperience Require                          | vnenta                           |                                |                           |                   |                   |                   |                    |                  |                     |                 |              |                  |               |
| See Special Condit                          | ions below.                      |                                |                           |                   |                   |                   |                    |                  |                     |                 |              |                  |               |
| Special Condition()<br>There are three path | ():<br>Is fer training and exect | ience, depending on the applic | zer'i on the job phietost | my orperience     |                   |                   |                    |                  |                     |                 |              |                  |               |
|                                             |                                  |                                |                           |                   | 100               | Barro             |                    |                  |                     |                 |              |                  |               |

- 21. The following page includes the address to mail your official transcripts.
  - a. Official high school transcripts (or college including 24 credits and 2.0+ GPA) must be sent directly to LFS from the office of the school, college, or university you attended. For some schools, transcripts can be requested online. Contact the school and request your transcript be sent to:

Laboratory Filed Services – Phlebotomy Program 850 Marina Bay Parkway, Bldg. P 1<sup>st</sup> Floor Richmond, CA 94804

- b. No additional information is required on this page. Click "Next"
- 22. Electronically sign the Application Attestation
  - a. Click the box "Accept" under the signature then click "Next".

| 1<br>Applicant Information                                                                                                    | 2<br>Select Categories                             | 3<br>Select License/Certification     | 4<br>Expertise Details | 5<br>Upload Documents     | 6<br>View Disclosure      | 7<br>View Follow Up   | 8<br>Attest To Application       |
|----------------------------------------------------------------------------------------------------|----------------------------------------------------|---------------------------------------|------------------------|---------------------------|---------------------------|-----------------------|----------------------------------|
| California D<br>Public                                                                                                    | epartment of<br>Health                             |                                       |                        |                           |                           |                       |                                  |
|                                                                                                    | APPI                                               | LICATION ATTESTATION                  |                        |                           |                           |                       |                                  |
| Applicant ID: mmcdevi2<br>Application Number: AL-<br>Name of Applicant: Mike I<br>Address: 4225 SOLANO A<br>NAPA , CA 9455<br>Email Address: mike@ha | 61911<br>Mcdevitt<br>/E<br>i8-1611<br>rperrand.com |                                       |                        |                           |                           |                       |                                  |
| I declare that all informat                                                                                                    | ion provided in this opj                           | olication is true and correct. I agri | ee and understand the  | ot any misstatement(s) of | f moterial fact(s) will b | e subject to the law: | of California including denial a |
| is the legal equivalent of I                                                                                                    | aving placed my hand                               | lwritten signature on this applica    | clon.                  |                           |                           |                       |                                  |
| Note: License/registration                                                                                                    | s/certifications may be                            | suspended or revoked due to un        | paid Child Support Se  | rvices payments (CA Fam   | ily Code Section 1752     | 0) or due to unpaid t | axes (BPC 494.5).                |
|                                                                                                    |                                                    |                                       |                        |                           |                           |                       |                                  |
| Sign                                                                                                    |                                                    |                                       |                        |                           |                           |                       |                                  |
| Accept                                                                                                    | 3                                                  | 21                                    | C /                    | Clear                     |                           |                       |                                  |
|                                                                                                    |                                                    |                                       |                        |                           | ~ Back                    |                       | abmit                            |

23. Payment- The non-refundable application fee is \$100 and must be paid with a Visa or MasterCard. Click "Pay Now" to enter payment information.

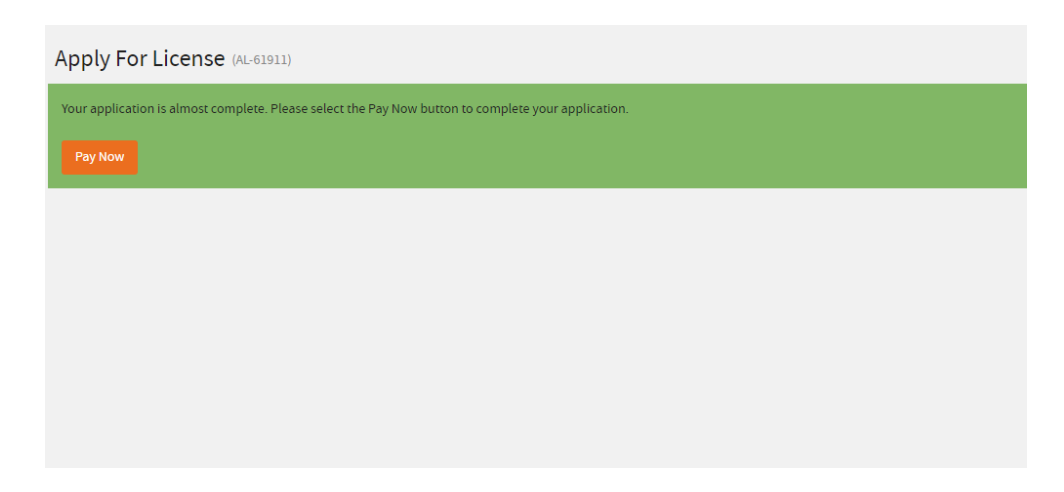

Applicants will receive an e-mail that their application and payment has been received.

### **Application Status:**

For information on the status of your application, go to <u>https://www.cdph.ca.gov/Programs/OSPHLD/LFS/Pages/ClinicalLaboratoryPersonnel.aspx</u> and click on "Login into Your Account".

The processing time for state license varies greatly, but usually takes approximately 30 days. Please be patient!

#### **Questions:**

If you have issues completing the online application or submitting your application you can e-mail Laboratory Field Services at <u>LFSnewapplications@cdph.ca.gov</u>. Make sure to include your LFS assigned application ID Number in the subject line of your email.

If you receive a deficiency letter or correspondence from LFS requiring additional information, contact CalRegional at (800) 927-5159.